## Sourd CALINE LINESHY OGAN CALINE LINESHY OGAN CALINE LINESH

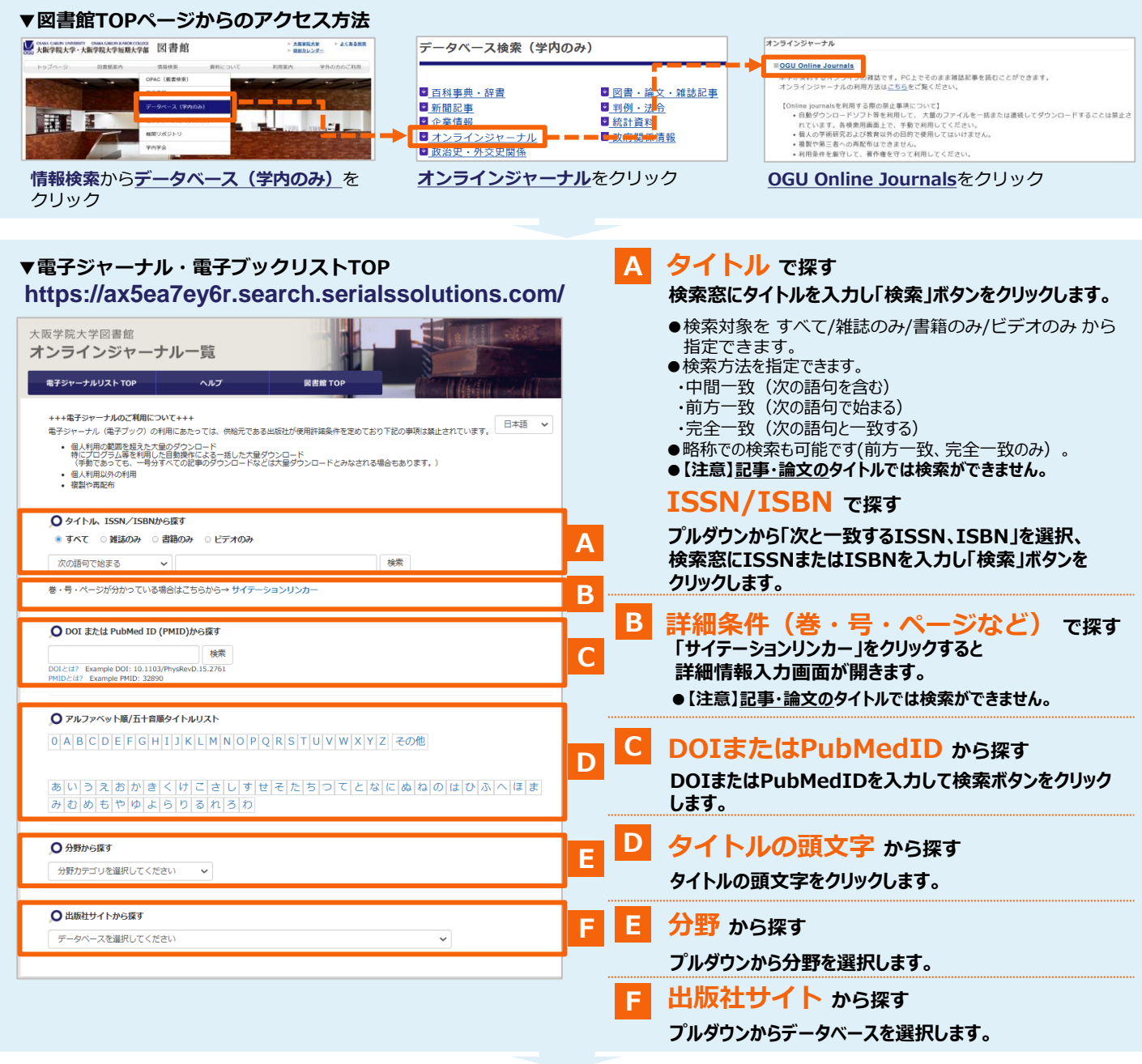

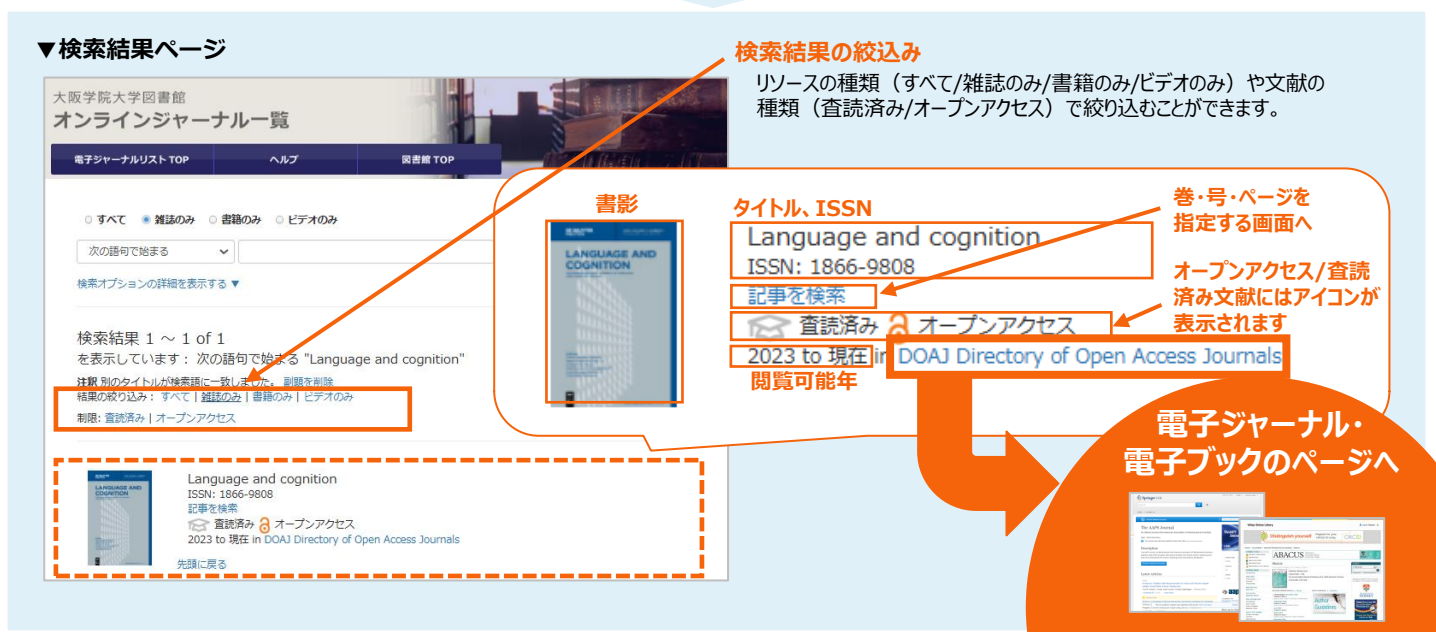

. . . . . . . . . . . . . . . .

## リンクリゾルバ ご利用方法

## 文献データベースに表示されたアイコンやリンクを クリックするだけで本文へナビゲートします

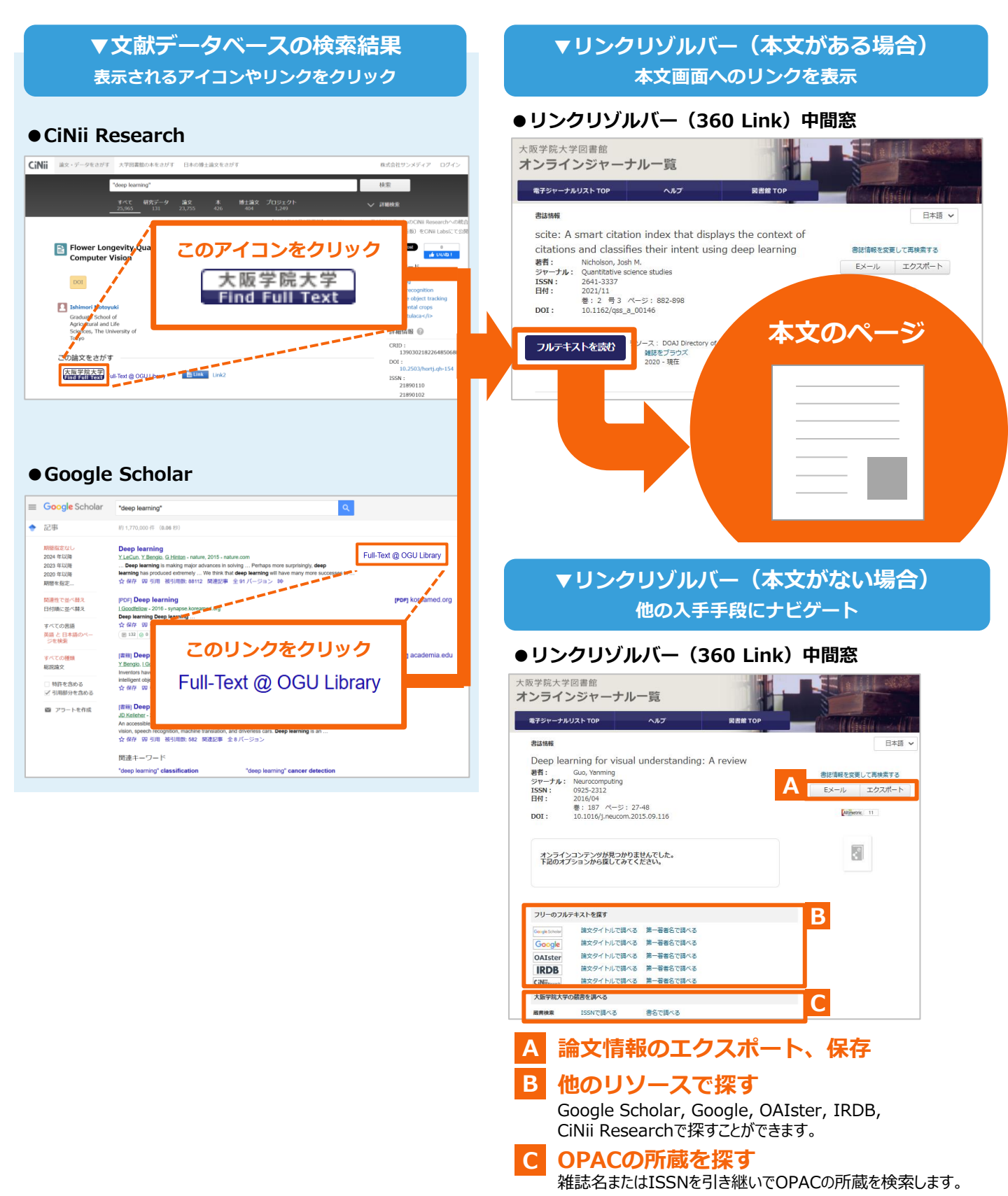